# 手順① データ登録ログイン

### 運営事務局からメールで届きますデータ登録用ID・パスワードを入力し 「ログイン」をクリックしてください。

| パスワード  |      |    |      |  |
|--------|------|----|------|--|
| abcabc |      | 24 |      |  |
|        | ログイン |    | СПСК |  |
|        |      |    | 43   |  |

データ登録用のID・パスワードは、8月6日(金)にメールでご連絡いたしました。 メールが届いていない場合は、運営事務局(jspen\_kyushu@cs-oto.com)までご連絡 ください。

※この画面で入力いただくID・パスワードは、参加登録のID・パスワードとは異なりますのでご注意ください。

## 手順② 参加登録状況の確認

本学会の発表に際して、参加登録が必須となります。 データ登録前に参加登録を完了いただきますようお願いいたします。 参加登録完了前にデータ登録はできませんのでご注意ください。

尚、招待講師(特別講演 講師、ランチョンセミナー講師)は参加登録不要となりますので、 こちらのページはスキップされます。

※注意点

オンラインクレジット決済の場合は、支払完了後すぐに参加登録完了となります。 銀行振込の場合は、運営事務局の入金確認が完了するまで参加登録完了になりません。 (入金確認後にメールでお知らせします。) 銀行振込後に入金確認完了メールが届いていない場合は、運営事務局までご連絡ください。

直ちに入金確認をいたします。

参加登録完了済みのログインIDとパスワードを入力し、「送信」をクリックしてください。 ※この画面で入力いただくログインIDとパスワードは、参加登録時に発行されたものになります。

| 第12回 日<br>九州 | 本臨床栄養代謝学会<br>5部学術集会<br>1.アップロード 2.変換中 3.変換完了                                                                                                    | LOGOUT |
|--------------|----------------------------------------------------------------------------------------------------|--------|
|              |                                                                                                    |        |
|              | <ul> <li>0.参加登録完了済みのログインIDとパスワードを入力してください</li> <li>※IDを取得していない場合は、先に参加登録をお願いいたします。</li> <li>※参加費支払前の状態のログインIDでは登録できません。</li> <li>※筆頭著者が取得したIDを登録してください。共著者など他の名義のIDで登録した場合は事務局より確認させていただきます。</li> <li>ログインID(半角数字)</li> </ul> |        |
|              | パスワード<br>abcabc<br><sup>送信</sup>                                                                                                    | cĸ     |

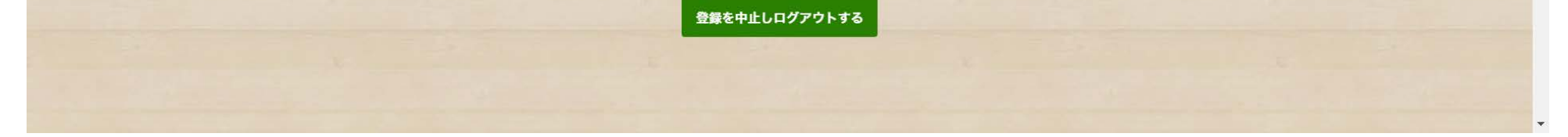

# 手順③ データアップロード

1.登録情報を確認してください。

情報に誤りがあった場合は運営事務局(jspen\_kyushu@cs-oto.com)までご連絡ください。 2.オンデマンド配信の承諾について、選択肢よりご回答ください。

※一般演題のオンデマンド配信予定はありません。一般演題の演者は、今後の検討により 仮にオンデマンド配信をすることになった場合のご意向について、選択肢よりご回答ください。

| 第12回 日<br>九州 | ▶臨床栄養代謝学会<br>友部学術集会                                                                                                    | 2.変換中 3.変換完了                                                             |                                                  | LOGOUT |
|--------------|----------------------------------------------------------------------------------------------------|--------------------------------------------------------------------------|--------------------------------------------------|--------|
|              |                                                                                                    | - 3                                                                      |                                                  |        |
|              | <ol> <li>データアップロード</li> <li>データアップロード</li> <li>1-1-1.登録情報を確認し</li> <li>* 旧字体漢字・特殊文字・ローマ数字・ラテ:</li> <li>* 登録情報に間違いがありましたら、運営事</li> </ol> | ,てください。<br><sup>ン文字などは、文字化けする場<br/>務局 (<u>ispen kyushu@cs-oto.</u></sup> | 合があります。<br>com)までご連絡ください。                        |        |
|              | セッション                                                                                                    | 一般演題                                                                     |                                                  |        |
|              | 演題番号                                                                                                    | 0-●                                                                      |                                                  |        |
|              | 演題名                                                                                                    | •••••                                                                    |                                                  |        |
|              | 筆頭著者                                                                                                    |                                                                          |                                                  |        |
|              | 連絡先メールアドレス                                                                                                    | ••••• @ ••••                                                             | •                                                |        |
|              | 発表時間                                                                                                    | 6分                                                                       |                                                  |        |
|              | 参加登録ID:名義                                                                                                    | •••••                                                                    |                                                  |        |
|              |                                                                                                    |                                                                          |                                                  |        |
|              | 1-1-2.会期後、9月26日<br>ド配信をさせていただき<br>す。(一般演題のオンテ                                                                                           | (日)正午~10<br>きたく、ぜひご了<br>『マンド配信はあ                                         | 0月12日(火)正午の期間でオンデマン<br>承いただきますようお願いいたしま<br>りません) |        |
|              | ○ 同意す                                                                                                    | 3                                                                        | ○ 同意しない                                          |        |
|              |                                                                                                    |                                                                          |                                                  |        |

### 3.ご登録いただくデータ形式を選択してください。

| 1-1-2.会期後、9月26日(日)正午~10<br>ド配信をさせていただきたく、ぜひご了<br>す。(一般演題のオンデマンド配信はあ | 0月12日(火)正午の期間でオンデマン<br>「承いただきますようお願いいたしま<br>」りません) |  |
|---------------------------------------------------------------------|----------------------------------------------------|--|
| <ul> <li>同意する</li> </ul>                                            | ○ 同意しない                                            |  |

1-2.ご登録いただくデータの形式に当てはまるものを選択してください。選択 した番号によって、それぞれ別のアップロードフォームが表示されます。 \*\* 登録期間中は何度でも形式の変更・データの差し替え登録を行えます。

#### ▲ 注意

通常のアップロード(MP4またはM4V)の場合は1を選択してください。 ※動画に書き出す前のPowerPointデータで登録することもできます。この場合、動画への書き出しも含めシステム が行いますが、文字ずれが発生することがあります。 ※MP4・M4V以外の形式の動画やKeynoteデータ(動画書き出し前)の場合などは3を選択してください。

#### -選択してください-

-選択してください-

動画(MP4/M4V

2. 録音済みPowerPoint(MP4の作成ができない場合などはこちら)

3. その他(1~2のどちらにも当てはまらない)

#### 日本臨床栄養代謝学会九州支部学術集会 運営事務局

株式会社 オフィス・テイクワン 〒451-0075 名古屋市西区康生通2-26 TEL: 052-508-8510 FAX: 052-508-8540 E-mail: j<u>spen kyushu@cs-oto.com</u>

# 手順③ データアップロード

### 4. 『CHOOSE FILE』をクリックし、任意の場所に保存してある発表データを選択してください。

| 1. 動画 (MP4/M4V)                                                                                                    | × .                                                                                                    |                              |    |
|----------------------------------------------------------------------------------------------------|----------------------------------------------------------------------------------------------------|------------------------------|----|
|                                                                                                    |                                                                                                    |                              |    |
| and the second second second second second second second second second second second second second second second                                                                                                    | ◎ 開く                                                                                                    |                              |    |
| 1-3 動画データ(MP4/M4\/)を選択しアップロード                                                                                                    |                                                                                                    |                              |    |
| てするとメールにて通知が届きます                                                                                                    | 整理 ▼ 新しいフォルダー                                                                                                    | <b>• •</b>                   |    |
|                                                                                                    | <u>^</u>                                                                                                    |                              |    |
| ※ 互助船向中は何度でも左ひ者とり起こす。<br>※ アップロードできるファイル形式は、MP4(Macから書き出した際のM4Vも可)のみです。別の形式(A                                                                                                    | PC                                                                                                    |                              |    |
| 式選択にて[3.その他]をお選びください。                                                                                                    | 📁 3D オブジェクト                                                                                                    |                              |    |
| ※ アップロードいただいた動画データは、そのままでの公開はいたしません。インターネット配信用に圧縮]                                                                                                    |                                                                                                    | KECKERNER/CEXT.              |    |
| 場合があります。                                                                                                    | → 9900-N                                                                                                    | -828 011                     |    |
| ※ 解像度はフルHP(1080p)、ファイルサイズは2GBまでの動画に対応しています。高画質でアップロードし                                                                                                    | ニ デスクトップ                                                                                                    |                              |    |
| 画質映像(720p/480p/360pなど)も同時に生成されます。サイズが大きくアップロードでエラーが起き、                                                                                                    | ☆ ドキュメント キャプチャ .                                                                                                    | JSPEN発表データ.                  |    |
| 表示される備考をご確認ください。                                                                                                    | □ ピカチャ                                                                                                    | mp4                          |    |
|                                                                                                    |                                                                                                    |                              |    |
| CHOOSE FILE CLICK                                                                                                    | 🔡 ८न्त                                                                                                    |                              |    |
|                                                                                                    |                                                                                                    |                              |    |
|                                                                                                    | 1 ミューシック                                                                                                    |                              |    |
|                                                                                                    | _〕 ミューシック<br><sup>11</sup> ○ S (C;) ✓                                                                                                    |                              |    |
|                                                                                                    | ♪ ミニーシック<br>望 OS (C)  V                                                                                                    |                              |    |
| 選択したデータをアップロードする                                                                                                    | ♪ ミコーンツク<br>当 OS (C:) ×<br>ファイル名(N): JSPEN発表データ.mp                                                                                              | p4 ~ すべてのファイル (*.*)          |    |
| 選択したデータをアップロードする                                                                                                    | ♪ ミューンツク<br>望 OS (C:) ▼<br>ファイル名(N): JSPEN発表データ.mp                                                                                              | p4 〜 すべてのファイル (*.*)<br>眼((の) |    |
| 選択したデータをアップロードする                                                                                                    | ♪ ミューンツク<br>望 OS (C:) ▼<br>ファイル名(N): JSPEN発表データ.mp                                                                                              | p4 〜 すべてのファイル (*.*)          | CI |
| 選択したデータをアップロードする                                                                                                    | ♪ ミューシック<br><sup>●</sup> OS (C:) ×<br>ファイル名(N): JSPEN発表データ.mp                                                                                   | p4 〜 すべてのファイル (*.*)          | C  |
| <u>選択したデータをアップロードする</u><br>アップロードが失敗してしまう場合                                                                                                    | ♪ ミューンツク<br>当 OS (C:) ▼<br>ファイル名(N): JSPEN発表データ.mp                                                                                              | p4 ~ すべてのファイル (*.*)<br>開く(O) | C  |
| アップロードが失敗してしまう場合                                                                                                    | ♪ ミューシック                                                                                                    | p4 〜 すべてのファイル (*.*)<br>聞く(O) | C  |
| <u> 選択したデータをアップロードする</u><br>アップロードが失敗してしまう場合<br>アクセスが集中し回線が非常に渡越している場合や、ご利用いただいているインターネット・PCセキュリテ<br>プロードが体験してしまっきまった。                                                                                                    | ♪ ミューシック<br><sup>*</sup> ○ OS (C:)<br>7アイル名(N): JSPEN発表データ.mp<br>· <設定によっては、この登録システムへのアッ                                                        | p4 v すべてのファイル (*.*)<br>聞く(O) | C  |
|                                                                                                    | ♪ ミューシック<br>************************************                                                                                                | p4 ~ すべてのファイル (*.*)<br>聞((O) | C  |
|                                                                                                    | ♪ ミューンツジ<br>"● OS (C:)<br>ファイル名(N): JSPEN発表データ.mp<br>・<br>「設定によっては、この登録システムへのアッ<br>会切れてしまい、失敗してしまう場合がありま                                        | p4 、 すべてのファイル (*.*)<br>開((O) | C  |
|                                                                                                    | ♪ ミューンツジ<br>当 OS (C)<br>ファイル名(N): JSPEN発表データ.mp<br>マ設定によっては、この登録システムへのアッ<br>会切れてしまい、失敗してしまう場合がありま<br>当まで、メールにでお知らせください。                         | p4 、 すべてのファイル (*.*)          | C  |
| アップロードが失敗してしまう場合<br>アクセスが集中し回線が非常に濃縮している場合や、ご利用いただいているインターネット・PCセキュリテ<br>ブロードが失敗してしまう場合があります。<br>またご利用のインターネット環境によっては、ファイルのサイズが大きい場合に、アップロード中に通信が<br>す。<br>その際は、お手数ですが、下記のような、ファイル送信サービスなどをご利用いただき、サポートテスク知識<br>ご不便もおかけして誠に申し訳こざいませんが、なにとぞよるしくお願いいたします。                                                                                                    | ♪ ミューシック<br>*** OS (C:)<br>・<br>アケイル名(N): JSPEN発表データ.mp<br>・<br>や設定によっては、この登録システムへのアッ<br>会切れてしまい、失敗してしまう場合がありま<br>当まで、メールにてお知らせください。            | p4 、 すべてのファイル (*.*)<br>開く(O) | C  |
| アクセスが集中し回線が非常に混雑している場合や、ご利用いただいているインターネット・PCセキュリテ<br>フロードが失敗してしまう場合があります。<br>またご利用のインターネット環境によっては、ファイルのサイズが大きい場合に、アップロード中に通信が3<br>5。<br>その際は、お手数ですが、下記のような、ファイル送信サービスなどもご利用いただき、サポートデスク担当<br>ご不便もおかけして版に申し訳こざいませんが、なにとぞよるしくお願いいたします。                                                                                                    | ♪ ミューシック<br>"● OS (C:)<br>ファイル名(N): JSPEN発表データ.mp<br>・** 設定によっては、この登録システムへのアッ<br>会切れてしまい、失敗してしまう場合がありま<br>当まで、メールにてお知らせください。                    | p4 ~ すべてのファイル (*.*)<br>聞く(O) | С  |
| アップロードが失敗してしまう場合<br>アクセスが属中し回線が非常に源維している場合や、ご利用いただいているインターネット・PCセキュリテ<br>プロードが失敗してしまう場合があります。<br>またご利用のインターネット環境によっては、ファイルのサイズが大きい場合に、アップロード中に通信がな<br>す。<br>その際は、お手数ですが、下記のような、ファイル送信サービスなどをご利用いただき、サポートデスク担当<br>ご不便をおかけして版に申し訳ございませんが、なにとぞよらしくお願いいたします。<br>※特に指定にありませんので、普段ご利用いただいているアップローダーがございましたら、そちらからで4                                                                                                    | ♪ ミューンツジ<br>"● OS (C:)<br>ファイル名(N): JSPEN発表データ.mp<br>・・ 設定によっては、この登録システムへのアッ<br>会切れてしまい、失敗してしまう場合がありま<br>当まで、メールにてお知らせください。<br>6問題ありません。        | p4 、 すべてのファイル (*.*)<br>頃((O) | CI |
|                                                                                                    | ♪ ミューッツソ<br>当 OS (C:)<br>ファイル名(N): JSPEN発表データ.mp<br>・<br>・<br>小設定によっては、この登録システムへのアッ<br>会切れてしまい、失敗してしまう場合がありま<br>当まで、メールにてお知らせください。<br>も問題ありません。 | p4 、 すべてのファイル (*.*)          | CI |
| エアレルデータをアップロードする     アクセスが集中し回線が穿着に濃雄している場合や、ご利用いただいているインターネット・PCセキュリテ<br>フロードが失敗してしまう場合があります。<br>またご利用のインターネット環境によっては、ファイルのサイズが大きい場合に、アップロード中に通信が存<br>。<br>その際は、お手数ですが、下記のような、ファイル送信サービスなどをご利用いただき、サポートテスク担定<br>ご不復をおかけして版に申し訳こざいませんが、なにとぞよるしくお願いいたします。<br>※特に描述はありませんので、筆段ご利用いただいているアップローダーがございましたら、そちらからです<br>・<br>・<br>・<br>・<br>・<br>・<br>・<br>・<br>・<br>・<br>・<br>・<br>・                                                                                                    | ♪ ミューンツリ<br>・<br>・<br>・<br>・<br>・<br>・<br>・<br>・<br>・<br>・<br>・<br>・<br>・                                                                       | p4 、 すべてのファイル (*.*)          | С  |
|                                                                                                    | ♪ ミューシック<br>"● OS (C:)<br>ファイル名(N): JSPEN発表データ.mp<br>・~ 設定によっては、この登録システムへのアッ<br>会切れてしまい、失敗してしまう場合がありま<br>当まで、メールにてお知らせください。<br>も問題ありません。        | p4 ~ すべてのファイル (*.*)<br>聞((O) | С  |
| アクセスが集中し国後が非常に満越している場合や、ご利用いただいているインターネット・PCセキュリテ<br>フロードが失敗してしまう場合<br>アクセスが集中し国後が非常に満越している場合や、ご利用いただいているインターネット・PCセキュリテ<br>フロードが失敗してしまう場合があります。<br>また3月回のインターネット環境によっては、ファイルのサイズが大きい場合に、アップロード中に通信が<br>す。<br>その際は、お手数ですが、下配のような、ファイル送信サービスなどもご利用いただき、サポートデスク担い<br>こ不便もおかけして城に申し訳ございませんが、なにとぞよるしくお願いいたします。<br>※特に強定はありませんので、書段ご利用いただいているアップローダーがございましたら、そちらからです<br>・<br>第一字便(500MBまで)<br>https://www.dstadeliver.net/<br>・<br>frestorage (2GBまで)                                                                  | ♪ ミューシック<br>「● OS (C:)<br>ファイル名(N): JSPEN発表データ.mp<br>・***<br>ないれてしまい、たなしてしまう場合がありま<br>自まで、メールにでお知らせください。<br>■問題ありません。                           | p4 、 すべてのファイル (*.*)<br>聞((O) | C  |
|                                                                                                    | ♪ ミューツツソ<br>当 OS (C:)<br>ファイル名(N): JSPEN発表データ.mp<br>や 設定によっては、この全様システムへのアッ<br>会切れてしまい、失敗してしまう場合がありま<br>当まで、メールにてお知らせください。<br>6問題ありません。          | p4 、 すべてのファイル (*.*)<br>頃((O) | C  |
| アクセスが集中し回線が辞意に濃減している場合や、ご利用いただいているインターネット・PCセキュリテ<br>フロードが失敗してしまう場合<br>アクセスが集中し回線が辞意に濃減している場合や、ご利用いただいているインターネット・PCセキュリテ<br>フロードが失敗してしまう場合があります。<br>またご利用のインターネット環境によっては、ファイルのサイズが大きい場合に、アップロード中に通信が得<br>。<br>その際は、お手数ですが、下記のような、ファイルのサイズが大きい場合に、アップロード中に通信が得<br>。<br>その際は、お手数ですが、下記のような、ファイル送信サービスなどをご利用いただき、サポートアスク担当<br>ご不便をおかけして類に申し見ございませんが、なにとぞよるしくお願いいたします。<br>※特に描述はありませんので、普段ご利用いただいているアップローダーがございましたら、そちらからです<br>●<br>FibeS://www.datadelwarnet/<br>● FibePost (3GBまで)<br>Ntps://fibePost.tot/          | ♪ ミューツツソ<br>・<br>・<br>・<br>・<br>・<br>・<br>・<br>・<br>・<br>・<br>・<br>・<br>・                                                                       | p4 、 すべてのファイル (*.*)          | CI |
| アクセスが属中し回線が非常に満起している場合や、ご利用いただいているインターネット・PCセキュリテ<br>フロードが失敗してしまう場合<br>アクセスが属中し回線が非常に満起している場合や、ご利用いただいているインターネット・PCセキュリテ<br>フロードが失敗してしまう場合があります。<br>またご利用のインターネット環境によっては、ファイルのサイズが大きい場合に、アップロード中に通信が得<br>す。<br>その際は、お手数ですが、下配のような、ファイル送信サービスなどそご利用いただき、サポートテスク担い<br>ご不復もおかけして類に申し訳ございませんが、なにとぞよるしくお願いいたします。<br>※特に満定はありませんので、普段ご利用いただいているアップローダーがございましたら、そちらからです<br>・<br>サポートテスク理<br>・<br>データ復(500MBまで)<br>https://www.ddtadelwarnst/<br>・<br>FilePost (3GBまで)<br>https://fesotragi.jc)<br>・<br>#10-postnet/<br>・ | ♪ ミューシック<br>"● OS (C:)<br>ファイル名(N): JSPEN発表データ.mp<br>・~ 設定によっては、この登録システムへのアッ<br>会切れてしまい、失敗してしまう場合がありま<br>当まで、メールにてお知らせください。<br>も問題ありません。        | p4 ~ すべてのファイル (*.*)<br>願((O) | C  |

### 5. 『選択したデータをアップロードする』をクリックしてください。

| が行いますが、文字ずれが発生することがあります。                                                                                                    |  |
|----------------------------------------------------------------------------------------------------|--|
| ※MP4・M4V以外の形式の動画やKeynoteデータ(動画書き出し前)の場合などは3を選択してください。                                                                                                    |  |
|                                                                                                    |  |
|                                                                                                    |  |
| 1. 動画 (MP4/M4V)                                                                                                    |  |
|                                                                                                    |  |
|                                                                                                    |  |
|                                                                                                    |  |
|                                                                                                    |  |
|                                                                                                    |  |
| 1-3 動画データ (MP4/M4V) を選択しアップロードしてください。 変換が完                                                                                                    |  |
|                                                                                                    |  |
| 了するとメールにて通知が届きます。                                                                                                    |  |
| ※ 登録期間中は何度でも美し驚き可能です。                                                                                                    |  |
| ************************************                                                                                                    |  |
| 式響相にて「3子の他」を影響がください。                                                                                                    |  |
| ************************************                                                                                                    |  |
| 場合があります。                                                                                                    |  |
| ットイン・シーン<br>※ 経過度はフルHP(1080n)、ファイルサイズは208モアの範囲に対応しています。実面質でアップロードいたがくと、インタースット回線が買い方向けの併                                                                                                    |  |
| ■ 近年後回する時に1990月29日の日本の1990日の1990日での観測に内知道でのます。同業員でリッショードが成在して、リンノーホット国際が近い川内市の日本<br>国営時後(7200/4800/38000次))も同時に生成されます。サイズが大きくアップロードでエラーが記念すしまう場合は、アップロードボタンのほどに下に                                                                                                    |  |
| 三人の後、ローロッパーロロッパロロットない「の内内に工いになるチョンコンタントロービス・シーズの近日になるシーマローレーシーン」として、アンノロードボデンの自己に「ビーニー モデカス 福祉学 乃確認く がさい。                                                                                                    |  |
|                                                                                                    |  |
|                                                                                                    |  |
|                                                                                                    |  |
| Jaren Har Jaren Har Jaren |  |
|                                                                                                    |  |
| 選択したデータをアップロードする<br>CLICK                                                                                                    |  |
| アップロードが失敗してしまう場合                                                                                                    |  |
|                                                                                                    |  |
| アクセスが来せし回線が好るに混躍している場合や、ご利用いただいているインターネット・ドレセキュリティ説定によっては、この登録システムへのアッ                                                                                                    |  |
| フロートが大説していまう場合があります。<br>キャンジーのシング マンジー 神道に レップロ フェノルのサイブが上生いほうだ マンプロー ジェンマランパクション オー・ キャン・コー マンプングラン                                                                                                    |  |
| またご利用のインツーネット環境によっては、ファイルのサイスが大きい場合に、アッフロード中に通信が透明れてしまい、失敗してしまう場合がありました。                                                                                                    |  |
| F.                                                                                                    |  |
| その際は、お手数ですが、ト記のような、ファイル送信サービスなどをご利用いただき、サポートデスク担当まで、メールにてお知らせください。                                                                                                    |  |
| に个波をおかけして認に申じれごさいませんが、なにとぞよろしくお願いいたします。                                                                                                    |  |
|                                                                                                    |  |
| ※特に指定はありませんので、奮跋ご利用いただいているアップローダーがごさいましたら、そちらからでも問題ありません。                                                                                                    |  |
|                                                                                                    |  |
| ● デーダ便(b00MBまで)                                                                                                    |  |
| https://www.datadeliver.net/                                                                                                    |  |
| ● Tirestorage (2GBまで)                                                                                                    |  |
| https://trestorage.jp/                                                                                                    |  |
| ● FilePost (3GBまで)                                                                                                    |  |
| https://fie-post.net/                                                                                                    |  |
| ● ギガファイル便(200GBまで)                                                                                                    |  |
| https://gigafie.nu/                                                                                                    |  |
|                                                                                                    |  |
| https://gigafienu/                                                                                                    |  |

# 手順③ データアップロード

### 6.データ変換に数時間以上かかる場合があります。 変換が完了しましたら通知メールがとどきますのでログアウトしてお待ちください。

| 第12回 日本臨床栄養代謝学会<br>九州支部学術集会<br>1.アップロード 2.変換中<br>3.変換完了 | LOCOUT |
|---------------------------------------------------------|--------|
|                                                         | 1      |
| 2. データを変換しています。<br>変換完了まで、数時間~数日かかる場合があります。             |        |
| 変換が完了したら通知メールがとどきますので<br>ログアウトしてお待ちください。                |        |
| MP4動画を、インターネット配信用にエンコードしています。                           |        |
| テーダ形式を確認しています                                           |        |
|                                                         |        |
|                                                         |        |
|                                                         |        |
| 日本臨床栄養代謝学会九州支部学術集会 運営事務局                                |        |

日本臨床栄養代謝学会九州支部学術集会 運営事務局 株式会社 オフィス・テイクワン 〒451-0075 名古屋市西区康生通2-26 TEL: 052-508-8510 FAX: 052-508-8540 E-mail: jspen\_kyushu@cs-oto.com

## 手順④ 変換データの確認

#### 1.変換が完了しましたら通知メールがとどきます。 メールに記載のURLから再度システムにお入りください。

※本メールは、システムからの自動送信メールです。 運営事務局へのお問合せの際には、このメールの送信元への返信ではなく、 jspen\_kyushu@cs-oto.com までお願いいたします。

●●●●大学医学部附属病院.
 ●●●●● 先生
 アップロードいただいたデータの変換が完了し確認できるようになりました。
 システムに再度ログインし、問題がないかご確認ください。
 なお、登録期間中は何度でもデータの確認・差し替えが可能です。
 その他、ご不明な点がございましたら運営事務局までご連絡ください。

◆データ登録システム URL https://dp.ibmd.jp/jspen CLICK 登録用 ID: ●●● パスワード: ●●●

2.『サムネイル』をクリックし、変換データの確認をしてください。

| 第12回 日本臨床荣養代謝学会<br>九州支部学術集会                                      | 1.アップロード 2.変換中 3.変換完了 にの                               | our |
|------------------------------------------------------------------|--------------------------------------------------------|-----|
| 3. データ変換完了                                                       |                                                        |     |
| ₩<br>第●回日中職県交員代謝学会◆●太区学校市会<br>一般原題 O-1-1<br>日本市会<br>大阪<br>大区学校市会 | サムネイルをクリックして変換データを表示し<br>データに問題がないかご確認をお願いします。<br>LICK | •   |

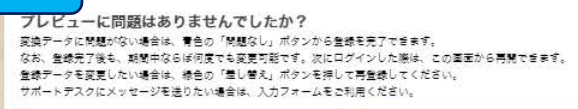

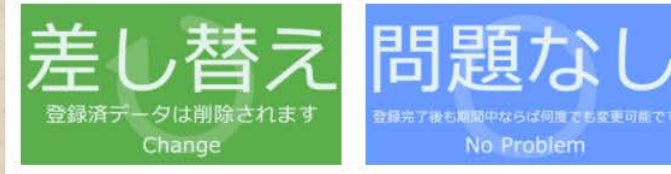

#### 変換後のデータに問題がある場合

※サポートデスクに運輸したいことがある場合はこちらのフォームをご利用ください。 ※変換データにレイアクトのズレ、重像の変換不得などの問題があるなど、下起メッセージフォームに問題室所を明認の上、メッセージ を送信してくだい、チクニカルスタッフか物団いたと考す。 ※体圧が必要でなければ、メッセージを送得していただく必要はありません。 ※メッセージ内には、ある前などの個人得起を入力していただく必要はありません。 ※ボロッグモン利用用のPC機能で(Motory Kort Job Vindows Art Job Vindows Art Jo

- 春正が必要な頂所をご連絡ください。 - PowerPointのバージョン(2016,2019,365など)は、わかる場合は入力してください。

メッセージ送信

## 手順④ 変換データの確認

3.発表データを再生していただき、画像や音声の状態をご確認ください。

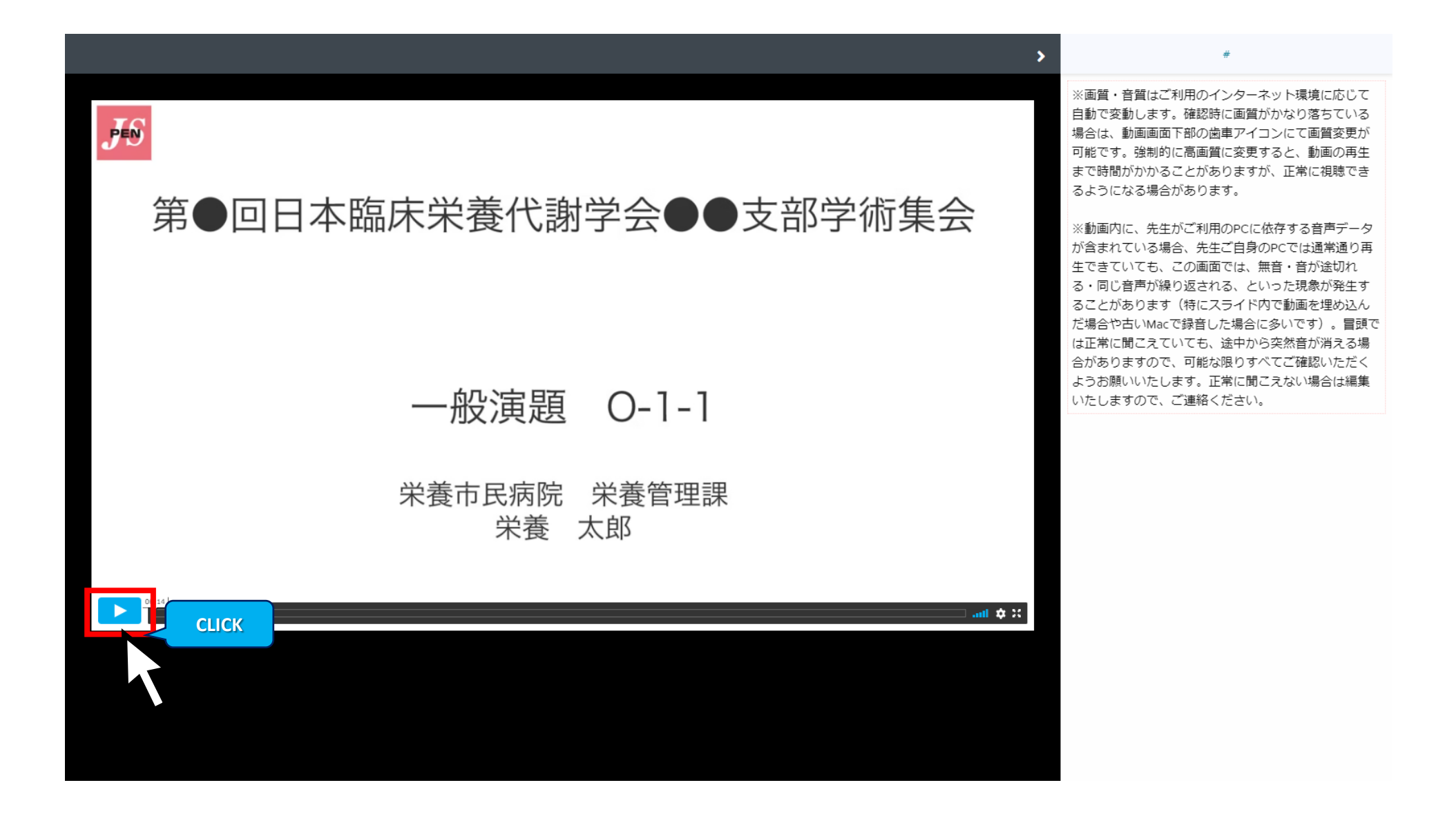

4.データの差し替えをする場合は、『差し替え』をクリックしてください。 変換後のデータに問題があり、運営事務局に連絡したい事がある場合は、 コメントを入力後に『メッセージ送信』をクリックしてください。

| 第12回 日本臨床栄養代謝学会<br>九州支郎学術集会    | 1.アップロード 2.変換中 3.変換完了        | LOGOUT                  |  |
|--------------------------------|------------------------------|-------------------------|--|
| 3. データ変換完了                     |                              |                         |  |
| ■<br>副●国日本国际常務代謝学会●●大田学術集会<br> | サムネイルをクリックして<br>データに問題がないかご確 | 変換データを表示し、<br>認をお願いします。 |  |

プレビューに問題はありませんでしたか? クレビューに同時点の時後、日本の「日本という」なシンから登録を完了できます。 変わったに問題べない場合は、青金の「問題なし」ポシンから登録を完了てきます。 変わった見見たしい場合は、巻合の「思想な」パタンを抑いて再登録してださい。 サポートデスクにメッセージを送りたい場合は、入力フォームをご利用ください。

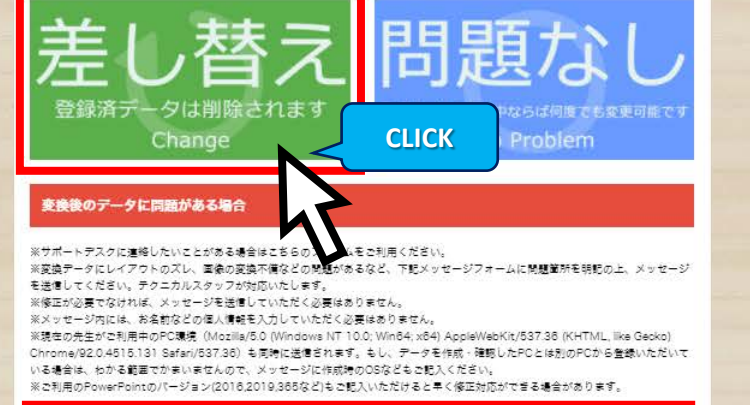

CLICK

メッセージ送信

修正が必要な與所をご連絡ください。 PowerPointのパージョン (2016,2019,365など) は、わかる場合は入力してください。

## 手順④ 変換データの確認

5.変換後のデータに問題ない場合は、『問題なし』をクリックしてください。

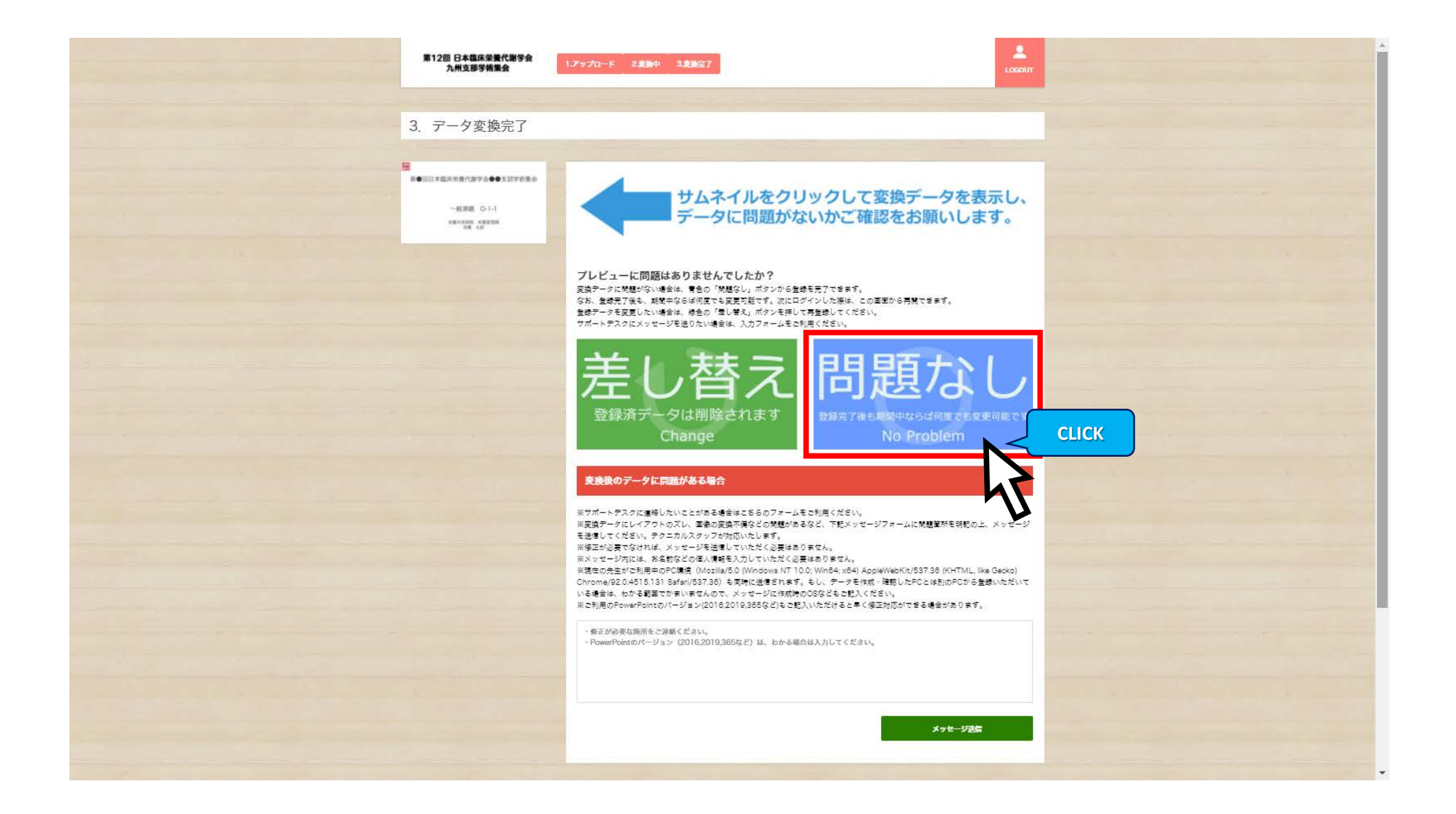

### 6. 『OK』をクリックし、ログアウトしてください。 これでデータ登録完了となります。

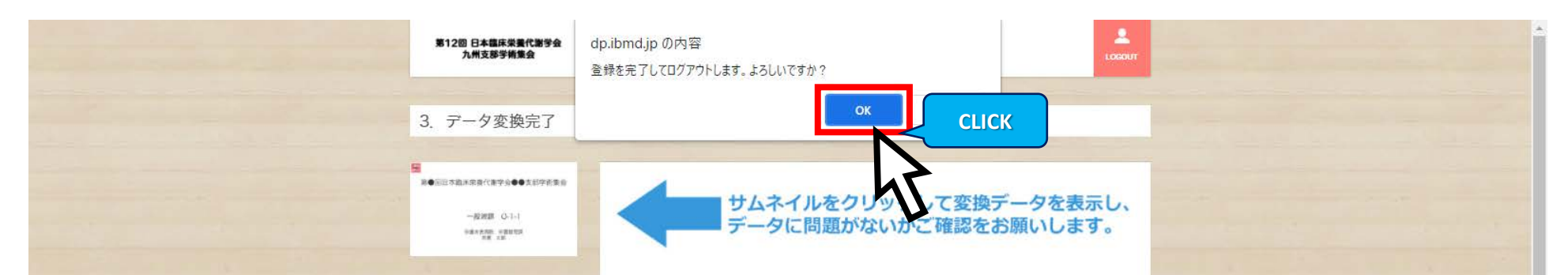

プレビューに問題はありませんでしたか? 変換テークに発想がない場合は、青色の「視想なり」ボクンから登場を充了てきます。 なお、登場先了後も、期間中ならば何度でも変更可能です。次にログインした際は、この重面から再発できます。 登録テークを変更したい場合は、後色の「想し想え」ボクンを押して再登録してください。 サポートテスクにメッセージを送りたい場合は、入力フォームをご利用ください。

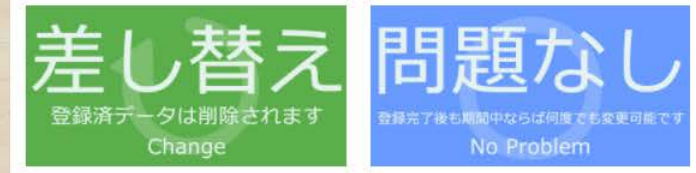

#### 変換後のデータに問題がある場合

※サポートデスクに連絡したいことがある場合体にちらのフォームをご利用ください。 ※変換テータにレイアクトのズレ、重後の支援木桶などの発想があるなど、TBIエメッセージフォームに発題室所を研究の上、メッセージ を送信してください、テクテムカルスタッフが内容いたします。 ※低生が必要でなければ、メッセージを送信していただく必要はありません。 ※メッセージ内には、お名前などの個人情報を入力していただく必要はありません。 端気をの先生がご利用中のFC環境(Mobille/SO (Windows NT 10.0; WinB4, x64) AppleWebKit/537.38 (KHTML, like Gecko) Chrome/92.04915.131 Safar/537.38) も同時に送信されます。もし、テータを作成「確認したFCとにおりのFCから登録いただいて いる場合は、わかる範疇でが多いませんので、メッセージに体験内のOSなどもご見入くだだい。 ※ご利用のFowerFointのパージョン(2018,2019,385など)もご記入いただけると早く修正利応ができる場合があります。

- 修正が必要な與所をご連絡ください。 - PowerPointのパージョン(2016,2019,365など)は、わかる場合は入力してください。

メッセージ送信